2020.11.20

## Apex One セキュリティエージェント アンインストール(削除)方法 Windows8.1/10版

ICT 推進センター

## 内容

| はじめに                            | 1       |
|---------------------------------|---------|
| 「Apex One セキュリティエージェント」アンインストール | (削除)方法2 |

## はじめに

本書は、学術ネットワークで提供している Windows8.1/10 向けウィルス対策ソフトの トレンドマイクロ社提供「Apex One セキュリティエージェント」 旧「ウィルスバスターCorp.クライアント」

(以下「Apex One セキュリティエージェント」という)のアンインストール(削除)方法の マニュアルです。

学術ネットワークに接続しない PC は必ずアンインストール(削除)をお願いします。 https://www.nms.ac.jp/ict/service\_other1.html 「Apex One セキュリティエージェント」アンインストール(削除)方法

1. Windows8.1 の場合: [スタート]を左クリックまたは右クリックし、[コントロールパネル]をク リックします。

Windows10の場合: [スタート]を左クリックし、アプリー覧の[W]の欄から[Windows システム ツール]をクリックし[コントロールパネル]をクリックします。

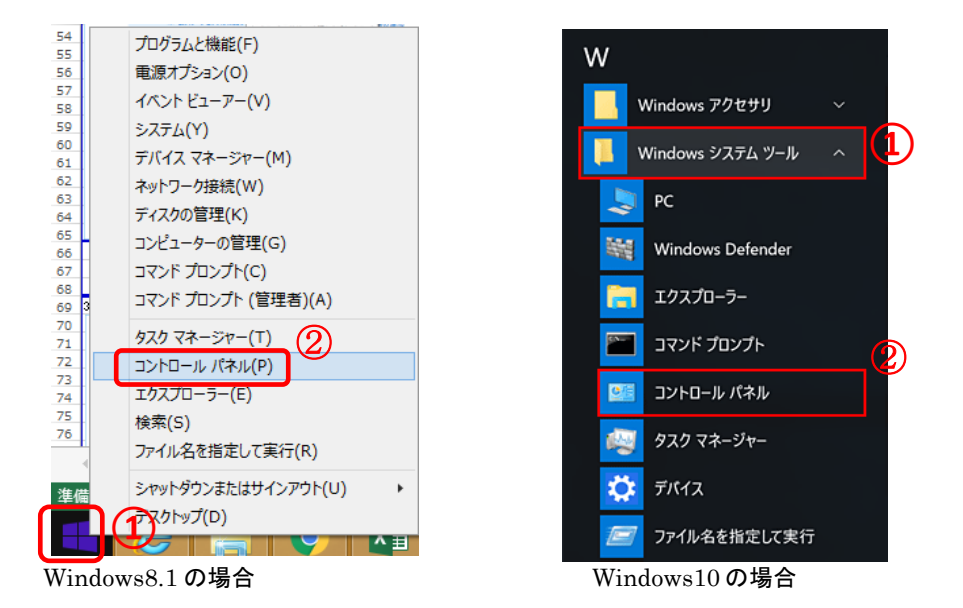

2. [表示方法]で[カテゴリ]を選択し、[プログラムのアンインストール]をクリックします。

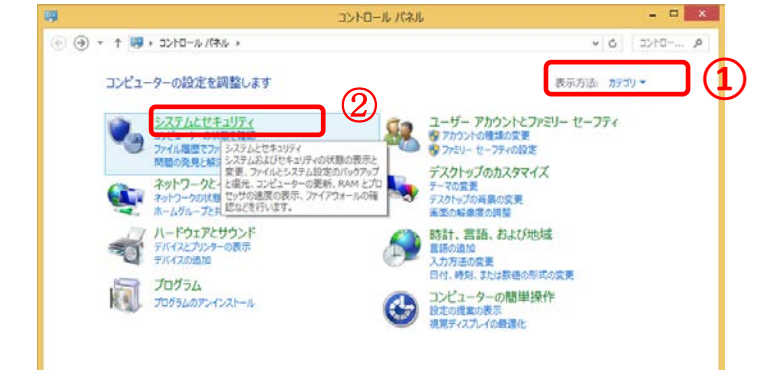

3. 一覧から[Apex One セキュリティエージェント]をダブルクリックます。 「Apex One セキュリティエージェント」のアンインストール(削除)が開始します。

|                         | J G J J L                                                                                                    | CONVERS                                                                                                    |                                       |           | 100 B 100 B 100 |   |
|-------------------------|----------------------------------------------------------------------------------------------------|----------------------------------------------------------------------------------------------------|---------------------------------------|-----------|-----------------|---|
| n-Divic + 🗟 † 🔹 🛞       | パネル 、プログラム 、プログラムと機能                                                                                                    |                                                                                                    | v 0                                   | プログラムと機能に | CNRR            | P |
| コントロール パネル ホーム          | プログラムのアンインストールまたは変更                                                                                                    |                                                                                                    |                                       |           |                 |   |
| インストールされた更新プログラムを<br>表示 | プログラムをアンインストールするには、一覧からプログラムを選択して【アンインストール】、【変更】、または【修復】をクルクします。                                                                                                    |                                                                                                    |                                       |           |                 |   |
| Windows の機能の有効化または      |                                                                                                    |                                                                                                    |                                       |           |                 |   |
| 無效化                     | 整理 ・ アンインストール                                                                                                    |                                                                                                    |                                       |           | 10 m            | 0 |
|                         | 名相                                                                                                    | <b>発行元</b>                                                                                                    | 1221-18                               | 912       | 15-202          |   |
|                         | Construction (Second                                                                                                    | in the second second se |                                       | a. 199    | -               |   |
|                         | an Annalis, Norther, MI & J. (1999) (al.)                                                                                                    | - market                                                                                                    | interest of the local division of the |           | 10.00           |   |
|                         | Concept time                                                                                                    | Name of Conception                                                                                                    | and the local data                    |           | Statute and     |   |
|                         | Course Stationers in state of 111, 20                                                                                                    |                                                                                                    | and the local data                    |           |                 |   |
|                         | Station section feasing (1) . Another                                                                                                    | winter Suttern Incomposited                                                                                                    | 100000-010-000                        | 1001100   | -               |   |
|                         | Service of the service of the servic | Tape Tracing                                                                                                    | And in case of the                    | 1.00.00   | 10.00           |   |
|                         | Care Helen Healings                                                                                                    | Case Makes Luff                                                                                                    | and the second                        | 100.000   | 10.0            |   |
|                         | Westman the local local line (10) Washington Land - 10.                                                                                                    | Manager Constraints                                                                                                    | 10000-000-000                         | 10.0      | 149-12-20030-0  |   |
|                         | service and the loss and failed statements office and                                                                                                    | Normal Constants                                                                                                    | administration.                       | 10.170    | 10.11.000.00    |   |
|                         | Trend Micro Apex Onett\$107/1-015h                                                                                                    | Trend Micro Inc.                                                                                                    | 2020/03/24                            |           | 14.0.2117       |   |
|                         | Contraction of the local data                                                                                                    | Police Service, Loll                                                                                                    | States in the                         |           | 8.1.7.2003      |   |
|                         | Proceeding of the analysis of the second second sec | Harouff Caspernitors                                                                                                    | Destroying the                        |           | 11.2.80812.1    |   |
|                         | <ol> <li>Prophysics 3.3 (2) (2064)</li> </ol>                                                                                                    | Readigated core                                                                                                    | 10103-012-02                          | 10.114    | 1.1.68          |   |
|                         | Enternanth Visual Core 2008 Audion Russian - adv 5 (1.1.)                                                                                                    | Harman Corporation                                                                                                    | 2010/01/10                            | 10.2 ***  | 1.1.10104-008   | ł |
|                         | Contraction 20                                                                                                    | See Long                                                                                                    | 100001000                             | 1.41.08   | 38.8.9.1        |   |
|                         | Conceased insult (++ 2000 Automotioners, and \$11.3.)                                                                                                    | Macrosoft Comparations                                                                                                    | 2010/01/21                            | 11.7.98   | 10.00708        |   |
|                         | Second CP 5 (0.7                                                                                                    | martin Interpr                                                                                                    | 201001-012-002                        | 17-1-16   | 3.08.7          |   |
|                         | Entities 108                                                                                                    | 1000                                                                                                    | 2010/01/10                            |           | 10.010.005      |   |
|                         | Contract Converse Hall 4                                                                                                    | Normal Conjunction                                                                                                    | 2010/06/12                            |           | 4.0.2485.0      |   |
|                         | · Microsoft Streetight                                                                                                    | Warrandf, Carportation                                                                                                    | prosence in                           | 100.000   | 5.1.5000.00.0   |   |
|                         | <ul> <li>Mechanisme Home</li> </ul>                                                                                                    | Rang Corporation                                                                                                    | 2010/06/24                            |           | 1.1.1.1.1000000 |   |
|                         | <ul> <li>Pute Incole folge Clerit</li> </ul>                                                                                                    | Police Services, LLC                                                                                                    | 10101-04109                           | 1000 100  | \$1.1 X 407793  |   |
|                         | We also a second second s                                                                                                    |                                                                                                    |                                       |           | A.11.1.A.       |   |

以下のような画面が表示されれば、アンインストール処理が進行中です。
 処理が終わるまでしばらくお待ちください。
 処理が終わると自動で画面が閉じます。

| Trend Micro Apex Oneのアンイン | ストール         |  |
|---------------------------|--------------|--|
|                           |              |  |
| アンインストールを実行中です。           | しばらくお待ちください。 |  |
| - アンインストールのステータス<br>情報の取得 |              |  |
| サービスの削除                   |              |  |
| ActiveXコントロールの削除          | <u></u>      |  |
| データベースエントリの削除             | <u></u>      |  |
| プログラムファイルの削除              |              |  |
| レジストリェントリの削除              |              |  |

完了するには、PCを再起動します。

**※処理終了後「アンインストールを完了するには、**Trend Micro Apex One のフォルダを手動で 削除してください。**」の表示が出た場合、インストールフォルダの削除をしてください**。

「Apex One セキュリティエージェント」のアンインストール(削除)は以上です。

問合せ先 学校法人日本医科大学 ICT 推進センター 内線:5394 外線:03-5814-6932 E-mail:ict-req@nms.ac.jp